# **Giving and Commitments**

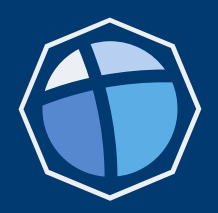

Your Resurrection account gives you access to manage your giving and commitments.

This guide provides instructions on how to access:

- Giving History
- Established Recurring Giving Schedules
- Creating New Gifts and Giving Schedules
- Saved Payment Accounts
- Ministry Fund (operating) and capital campaign commitments

There are links to access our previous online giving platform, Pushpay, for those with recurring giving schedules established there. We can help you transition those schedules to the Resurrection giving platform at any time. You can create or manage your account using the information on the 'Giving Schedules' page.

Getting started is easy – log into your Resurrection account and select 'Giving and Commitments' from the 'My Account' page. If you don't have a Resurrection account and need to create one, you can access the instruction guide by following the instructions on page 2.

Contact Donor Relations at <u>development@cor.org</u> with any questions.

## Logging Into My Account

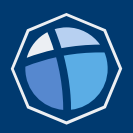

- 1. Start at the Resurrection website: <u>https://resurrection.church</u>
- 2. Click 'My Account' in the upper right of the page

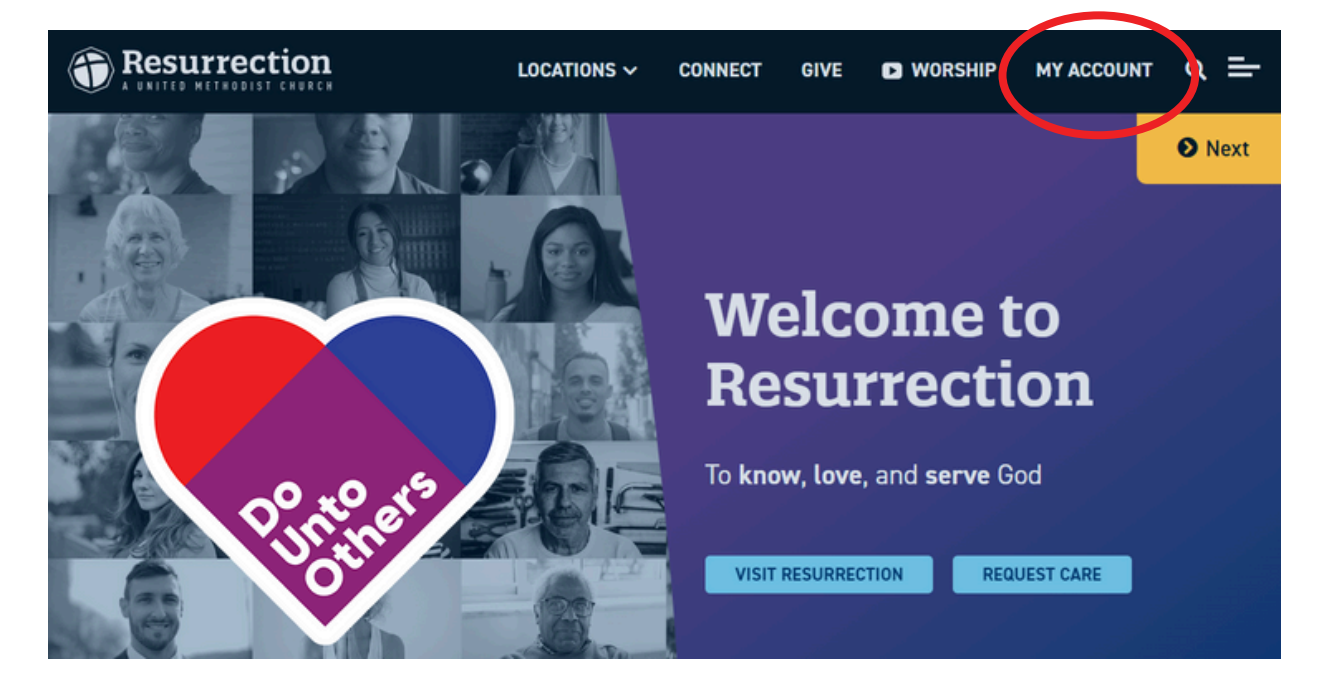

3. Enter your mobile phone number or primary email address and click 'Continue'. You will receive a login code by text message or email, and will need access to your mobile phone or email to verify your account. Complete the remaining steps as directed.

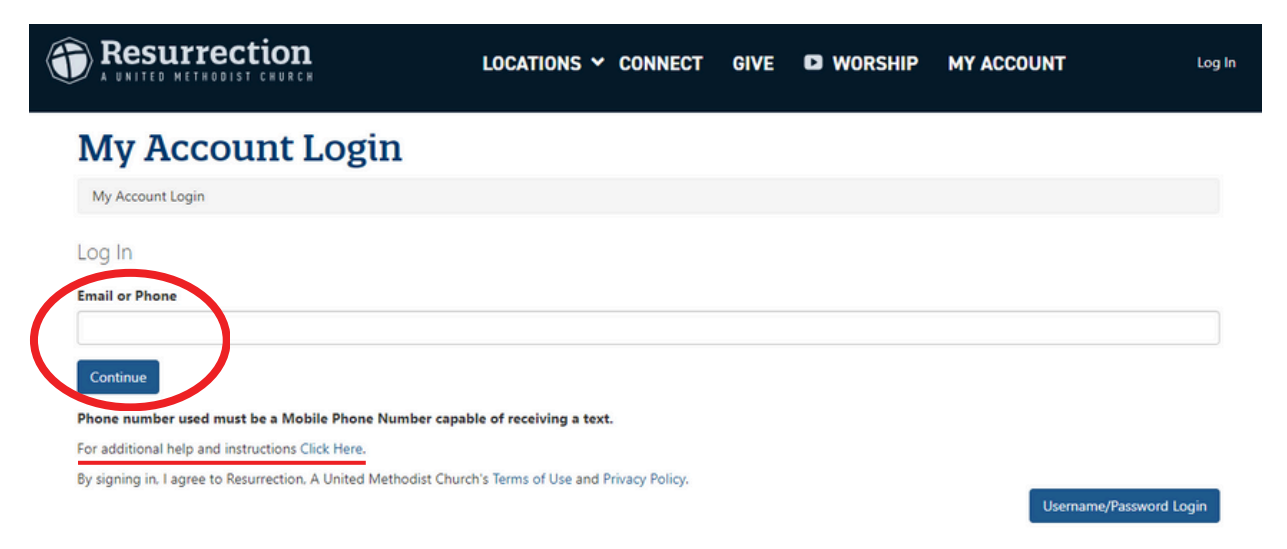

4. For additional help with your account login, including creating a new account and profile, click <u>this link</u> for instructions (underlined in the image above).

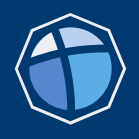

When you log in, the 'My Account' page will display your first name in the upper right corner of the page. In the 'Account Info' section, click the link for 'Giving and Commitments'. If you're using your phone, scroll down below your personal information to find the 'Account Info' section.

|                                                               |                       | LOCATIONS ~ CONNECT GIVE D WORSHIP MY ACCOUNT HELLO DAVE ~                          |
|---------------------------------------------------------------|-----------------------|-------------------------------------------------------------------------------------|
| My Account                                                    |                       |                                                                                     |
| My Account                                                    |                       |                                                                                     |
| DR Dave F<br>24 years old (7/7/9<br>Male Picebien)<br>Married | Rez                   | Account Info Change Password Giving and Commitments Attendance Local Impect Toolbox |
| Contact Information                                           | Phone                 | Groups                                                                              |
| 11222 W 135th St<br>Overland Park, KS 66213                   | (913) 269-1122 Mobile | No Groups Available To List                                                         |
| Email<br>daverez@safety.netz                                  |                       |                                                                                     |
| Update Profile                                                |                       |                                                                                     |

Your Giving and Commitments dashboard allows navigation between giving history, giving schedules, payment methods and commitments using the left-hand menu.

| Giving History                   |
|----------------------------------|
| Giving Schedules                 |
| ACH - How to Find Your Bank Info |
| Payment Methods                  |
| Commitments                      |
| Commitment 2025 Ministry Fund    |
| Giving and Commitment Guide      |

## **Giving History**

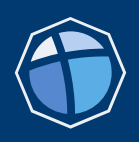

The 'Giving History' page provides access to:

- 1. Available Contribution Statements
- 2. A Summary of contributions by fund made during the current calendar year
- 3. A List of contributions for the year

| <b>Giving History</b>            | y                                   |                                                                                                    |                                        |                                              |        |  |  |  |  |
|----------------------------------|-------------------------------------|----------------------------------------------------------------------------------------------------|----------------------------------------|----------------------------------------------|--------|--|--|--|--|
| Giving History                   |                                     |                                                                                                    |                                        |                                              |        |  |  |  |  |
| Giving History                   |                                     |                                                                                                    |                                        |                                              |        |  |  |  |  |
| Giving Schedules                 | The report by                       | now will allow you to view                                                                               | your previous giving. Use the date and | account filters to adjust the display.       |        |  |  |  |  |
| ACH - How to Find Your Bank Info |                                     |                                                                                                    |                                        |                                              |        |  |  |  |  |
| Payment Methods                  | Available C                         | ontribution Stater                                                                                       | nents                                  |                                              |        |  |  |  |  |
| Commitments                      | 2024 VTD 20                         | 2022                                                                                                    |                                        |                                              |        |  |  |  |  |
| Commitment 2025 Ministry Fund    | Date Range                          |                                                                                                    |                                        |                                              |        |  |  |  |  |
| Siving and Commitment Guide      | 1/1/2024                            | to 11/27/2                                                                                               | 024                                    |                                              |        |  |  |  |  |
|                                  | Apply                               |                                                                                                    |                                        |                                              |        |  |  |  |  |
| 2                                | 24 Mi     West     Disast     Hunge | nistry Fund - Operating: SS<br>Gen to Gen Capital Campa<br>er Response: \$10.00<br>er Ministries: \$1.00 | 22.00<br>ign: \$308.00                 |                                              | \$ ⊞   |  |  |  |  |
|                                  | Date                                | Currency Type                                                                                            | Transaction Code                       | Summary                                      | Amoun  |  |  |  |  |
| 2                                | 11/22/2024                          | ACH                                                                                                    | cm3sl692h6782747h99huj8lvq             | 24 Ministry Fund - Operating (\$20.00)       | \$20.0 |  |  |  |  |
| 5                                | 11/15/2024                          | ACH                                                                                                    | cm3ilikjt148543114h9mkarkafo           | 24 Ministry Fund - Operating (\$20.00)       | \$20.0 |  |  |  |  |
|                                  | 11/8/2024                           | ACH                                                                                                    | cm38i067t118905514h9400by6d2           | 24 Ministry Fund - Operating (\$20.00)       | \$20.0 |  |  |  |  |
|                                  | 11/6/2024                           | Credit Card - Discover                                                                                   | cm36dn2lf585808mkvxump920              | West Gen to Gen Capital Campaign<br>(\$2.00) | \$2.0  |  |  |  |  |
|                                  | 11/6/2024                           | ACH                                                                                                    | cm36digi5491108mk90t3qde4              | West Gen to Gen Capital Campaign<br>(\$2.00) | \$2.00 |  |  |  |  |

To view a summary and list of contributions for a different timeframe, make changes in the Date Range and click 'Apply'.

## **Giving Schedules**

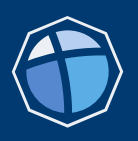

On the 'Giving Schedules' page you can:

- 1. View a list of your current gifts and giving schedules
- 2. Adjust a gift or giving schedule
- 3. Create a new gift or giving schedule

### **Giving Schedules**

| Giving Schedules                 |                                                                                                    |
|----------------------------------|----------------------------------------------------------------------------------------------------|
| Giving History                   | If you do not see your recurring schedule below and set it up prior to August 2023, it was likely set up on the Pushpay online                                                                                                    |
| Giving Schedules                 | giving platform. We are happy to announce a significant upgrade to our online giving system, transitioning from Pushpay to our new secure platform where you can make your gifts directly through the church's website. This will enable all your giving to be in one convenient secure place. By making this change we are saving substantially on administrative fees so more of your giving will go directly.                 |
| ACH - How to Find Your Bank Info | to our ministry and programs here at Resurrection!                                                                                                    |
| Payment Methods                  | If you have a recurring gift in Pushpay, you will hear from the Donor Relations Team with instructions on how to transition your generosity seamlessly. To access your giving through Pushpay now, Sign in to Pushpay here.                                                                                                    |
| Commitments                      | Contact development@cor.org with questions.                                                                                                    |
| Commitment 2025 Ministry Fund    | Gifts                                                                                                    |
| Giving and Commitment Guide      | Example<br>\$20.00 on ACH 1st and 15th. Next gift will be on December 1, 2024.                                                                                                    |
| $\sim$                           | Edit Delete                                                                                                    |
| 2                                | Example<br>\$20.00 on ACH Every Two Weeks. Next gift will be on December 6, 2024.<br>Edit Delete                                                                                                    |
| 3                                | Create New Gift                                                                                                    |
|                                  | Use the buttons above to create a new giving schedule, change, or delete an existing one:                                                                                                    |
|                                  | <ol> <li><u>Set up a new schedule</u>: Click Create New Gift.</li> <li><u>Change an existing schedule</u>: Locate the schedule you want to change, click <i>Edit</i> below the schedule's detail.</li> <li><u>Delete an existing schedule</u>: Locate the schedule you want to delete, click <i>Delete</i> below the schedule's detail. (If you delete a schedule by mistake, click Create New Gift to re-create it.)</li> </ol> |
|                                  | Note: All changes require processing time. If you have a gift that is currently in progress, your changes will be effective with your next gift.                                                                                                    |

#### Not seeing your recurring gift?

You may be set up in PushPay, Resurrection's secure online giving platform prior to August 2023. Click <u>on this link</u>, or the link provided on the Giving Schedules page to access giving schedules and history in Pushpay. For help transitioning your PushPay gift to the new giving platform, contact Donor Relations at <u>development@cor.org</u>.

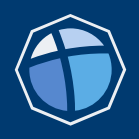

To create a new gift or giving schedule, click the 'Create New Gift' button on the 'Giving Schedules' page. Since you are logged into your account, your profile and saved giving account information will fill in automatically to save you time.

| Giving Schedu                    | les                                                                                                    |  |  |  |  |  |
|----------------------------------|----------------------------------------------------------------------------------------------------|--|--|--|--|--|
| Giving Schedules                 |                                                                                                    |  |  |  |  |  |
| Giving History                   | If you do not see your recurring schedule below and set it up prior to August 2023, it was likely set up on the Pushpay online                                                                                                    |  |  |  |  |  |
| Giving Schedules                 | giving platform. We are happy to announce a significant upgrade to our online giving system, transitioning from Puspay to our new<br>secure platform where you can make your gifts directly through the church's website. This will enable all your giving to be in one<br>convenient, secure place. By making this change we are saving substantially on administrative fees, so more of your giving will go directly |  |  |  |  |  |
| ACH - How to Find Your Bank Info | to our ministry and programs here at Resurrection!                                                                                                    |  |  |  |  |  |
| Payment Methods                  | If you have a recurring gift in Pushpay, you will hear from the Donor Relations Team with instructions on how to transition your<br>generosity seamlessly. To access your giving through Pushpay now, Sign in to Pushpay here.                                                                                                    |  |  |  |  |  |
| Commitments                      | Contact development@cor.org with questions.                                                                                                    |  |  |  |  |  |
| Commitment 2025 Ministry Fund    | Gifts                                                                                                    |  |  |  |  |  |
| Giving and Commitment Guide      | Example<br>\$20.00 on ACH 1st and 15th. Next gift will be on December 1, 2024.<br>Edit Delete                                                                                                    |  |  |  |  |  |
|                                  | Example<br>\$2000 on ACH Every Two Weeks, Next off will be on December 6, 2024                                                                                                    |  |  |  |  |  |
|                                  | Edit Delete                                                                                                    |  |  |  |  |  |
|                                  | Create New Gift                                                                                                    |  |  |  |  |  |

From the Resurrection website, you can also click 'Give' at the top of the page, then click the 'Click Here to Give' image to create a new gift. If you are not logged into your account, your profile and payment information will not fill in automatically during the gift process.

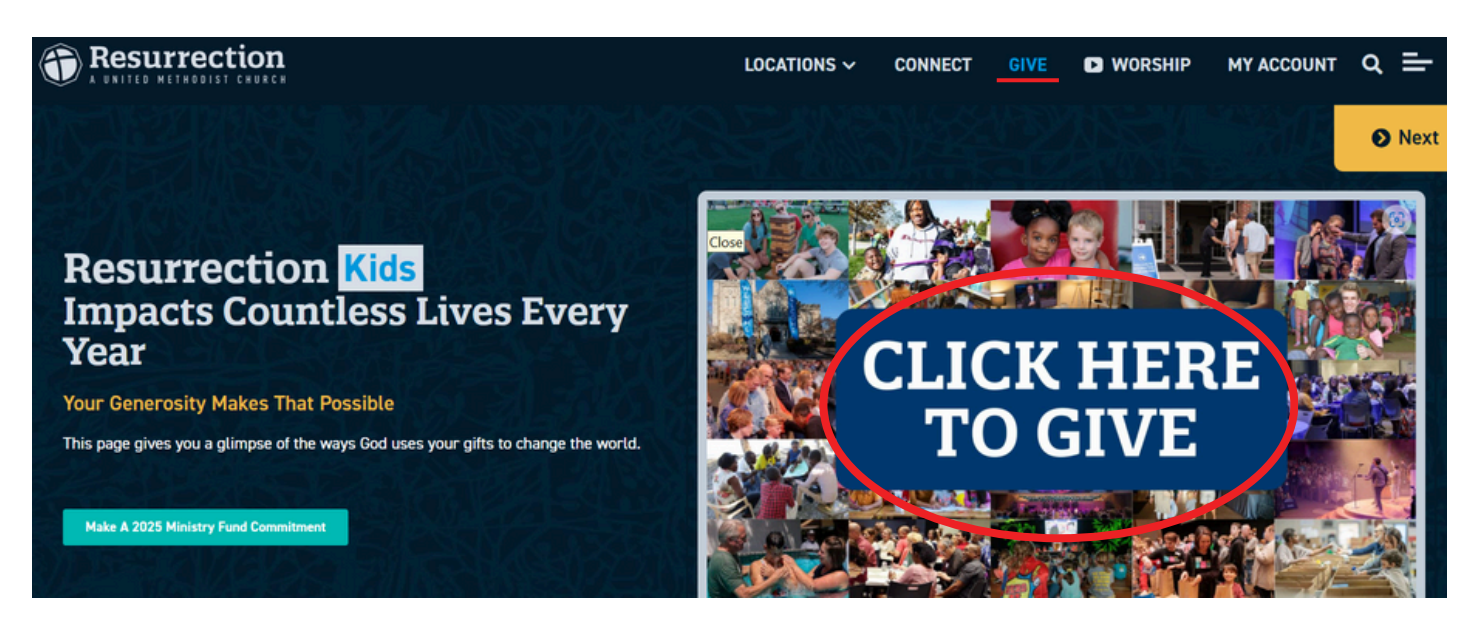

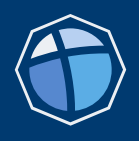

page 7

Use the 'Give Online Now' option to make one-time or recurring gifts to the Ministry (operating) Fund and other current campaigns and funds online. To make your gift or set up a recurring schedule:

- 1. Enter the dollar amount you would like to give
- 2. Pick the fund you want your gift applied to (click the arrow for options)
- 3. Pick how often you want to make the payment (click the arrow for options)
- 4. If you are logged into your account, pick a Giving Method from previously saved bank accounts or credit cards, or new (click the arrow for options).
- 5. Pick the date range you want the gift processed. One-time gifts will process on a specific date. If you chose a recurring frequency, select the date you want the schedule to stop. Note gifts without end dates will continue until they're manually cancelled.
  6. Click 'Next'.
- Give Now

Give Now

#### Thank you for your generosity!

If this is your church home and you would like to save a payment method to your profile, that opportunity will be on the confirmation page of this gift in the section titled "Make Giving Even Easier". You must be logged into your account to access your saved payment method(s). Contact Donor Relations for support at development@cor.org or 913-544-0256.

| 1          | Please enter only numbers and decimal point for amount           \$         0.00                       |
|------------|----------------------------------------------------------------------------------------------------|
| 2          | Resurrection Fund Account will display here                                                            |
| 3          | Frequency One-Time                                                                                     |
|            | Giving Method Name of Your Saved Giving Method Will Appear Here                                        |
| Ú          | Process Gift On                                                                                        |
| 5          | 11/5/2024       End Date (Ontional - Recurring gifts without and dates will continue until you cancel) |
| $\bigcirc$ |                                                                                                    |
| 6          | Next                                                                                                   |

### **Contribution Information**

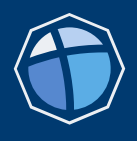

If you do not have a payment method saved to your account, the 'Next' button will navigate to the payment method page. You can select either a bank account or a credit card. The contribution amount entered on the previous page is displayed at the top of this page.

- 1. Select a bank account or credit card for your payment by clicking on your preference.
- 2. For a bank account, enter the nine-digit Routing Number (sometimes called ABA number) and the Account Number (digit length varies by institution).
- 3. For a credit card, enter the sixteen-digit card number, four-digit expiration date, and three- digit CVV typically found on back of card (American Express is four digits and on front of card).
- 4. Click 'Next' to continue

### **BANK ACCOUNT**

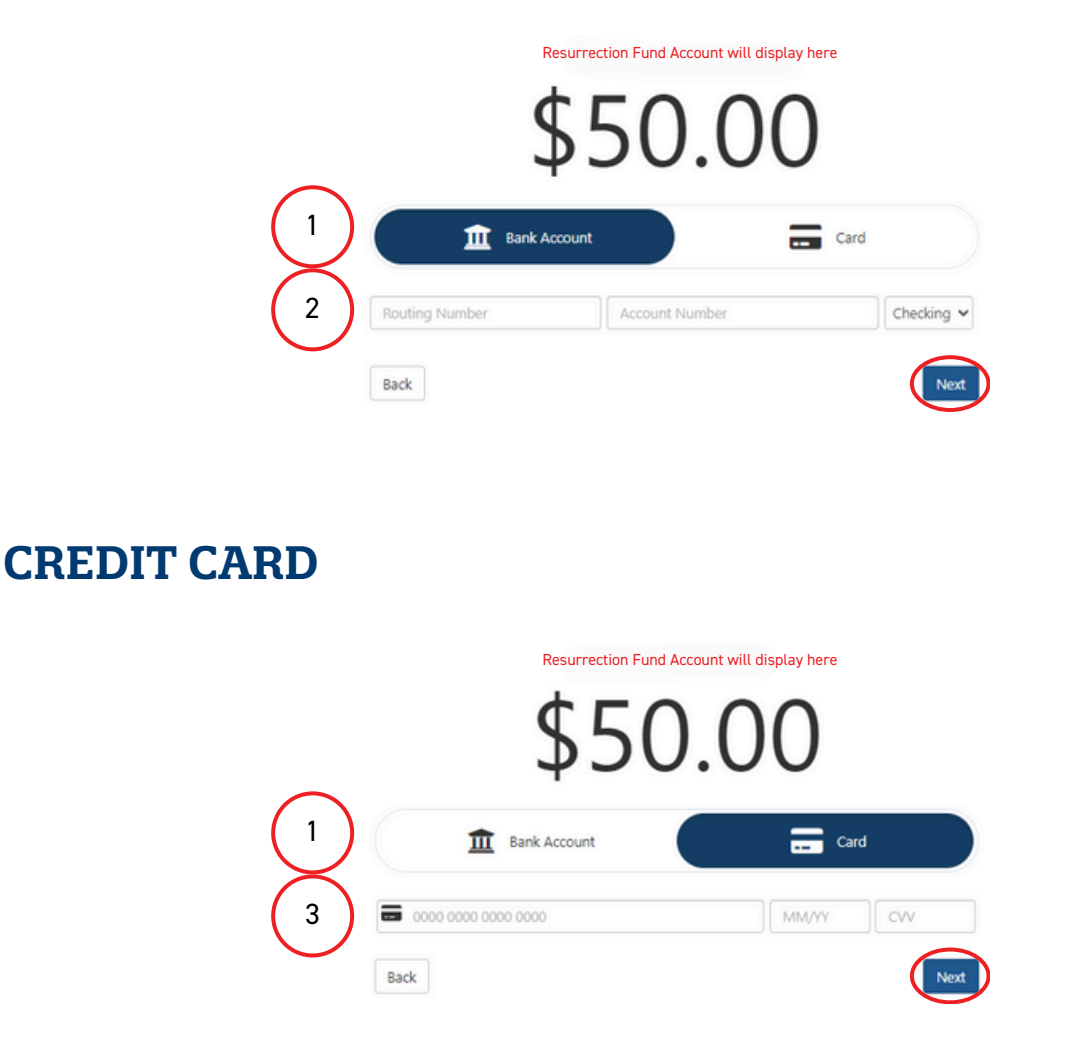

page 8

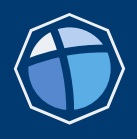

The 'Next' button will navigate to the billing information details. If you are logged into your account, your name, address, and email will fill in automatically, so you only need to enter your mobile number as shown in the example below.

- 1. Click to select Individual or Business.
- 2. For an individual, enter your first name, last name, postal address, mobile phone, and email.
- 3. For a business, enter the business name, postal address, phone, email, and business contact.
- 4. Click 'Finish'.

### Give Now

Give Now

#### Thank you for your generosity!

If this is your church home and you would like to save a payment method to your profile, that opportunity will be on the confirmation page of this gift in the section titled "Make Giving Even Easier". You must be logged into your account to access your saved payment method(s). Contact Donor Relations for support at development@cor.org or 913-544-0256.

Resurrection Fund Account will display here

|                    | \$50       | 0.00    |          |   |
|--------------------|------------|---------|----------|---|
|                    | Individual | B       | usiness  |   |
| Your name will app | ear here   |         |          |   |
| United States      | ~          |         |          |   |
| Street Address     |            |         |          |   |
| City               |            | State 🗸 | Zip Code |   |
| 1 - Phone          |            |         |          |   |
| 💌 Email            |            |         |          |   |
| Rack               |            |         | Finish   | 3 |

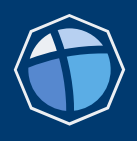

When you are finished setting up your gift, the confirmation page will provide a summary of the gift details.

To save your bank account or credit card for future gifts:

- 1. Check the box under 'Making Giving Even Easier'.
- 2. After checking the box, you'll have the opportunity to name the account for easier reference. Note: If you are logged into your account when making future gifts, your saved bank account or credit card will be one of the Giving Method options in the first step of making a gift.
- 3. Click "Save Account".

3

## Thank You!

Your support is helping Resurrection, A United Methodist Church actively achieve our mission. We are so grateful for your commitment.

#### **Confirmation Code**

cm36dn2lf585808mkvxump920

Name Your name will appear here Email City, State, Zip Code

West Gen to Gen Capi... Payment Method Credit Card

\$2.00 Account Number \*\*\* Account Number \*\*\* When 11/6/2024

Make Another Gift

Save Account

#### Make Giving Even Easier 1 ave account information for future gifts Name for this account \* 2

page 10

### **Payment Methods**

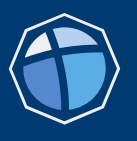

11

The 'Payment Methods' page lists saved bank accounts and/or credit cards used to complete previous gifts and giving schedules. Payment methods can be deleted by clicking the 'X' at the right of an account.

Please note: deleting a payment method will not automatically remove that payment method from an existing giving schedule, it will only eliminate that method as an option for future new gifts. You must also update your current giving schedules with a new preferred method. See page 5 for instructions on editing a giving schedule.

### **Payment Methods**

| Payment Methods                  |                                    |                                             |                                           |                  |
|----------------------------------|------------------------------------|---------------------------------------------|-------------------------------------------|------------------|
| Giving History                   | Below are payment methods that you | have saved to your Resurrection My Accour   | nt. Click the red 'x' to delete a saved p | paymment method. |
| Giving Schedules                 | your recurring schedule.           | ed with a recurring schedule, havigate to t | and the fetter and the fetter and         | menu una can     |
| ACH - How to Find Your Bank Info | Name                               | Account Number                              | Account Type                              |                  |
| Payment Methods                  |                                    | Account Number                              | Account type                              | $\sim$           |
| Commitments                      | Payment Method Name Here           | *** Account Number ***                      | ACH                                       | ×                |
| Giving and Commitment Guide      | Payment Method Name Here           | *** Account Number ***                      | ACH                                       | ×                |

When you are logged into your account and starting a new gift or giving schedule, these payment methods will display in the Giving Methods dropdown.

| Give Now                                                               |                                                                                                    |                                           |
|------------------------------------------------------------------------|----------------------------------------------------------------------------------------------------|-------------------------------------------|
| Give Now                                                               |                                                                                                    |                                           |
| Thank you for your generosity                                          | γ <sup>i</sup>                                                                                                    |                                           |
| If this is your church home and yo<br>Even Easier". You must be logged | ou would like to save a payment method to your profile, that opportunity will be on the confirmation page of this gift in the sec<br>I into your account to access your saved payment method(s). Contact Donor Relations for support at development@cor.org or S | tion titled "Make Giving<br>113-544-0256. |
|                                                                        | <b>Contribution Information</b>                                                                                                    |                                           |
|                                                                        | Please enter only numbers and decimal point for amount                                                                                                    |                                           |
|                                                                        | \$ 0.00                                                                                                    |                                           |
|                                                                        | Resurrection Fund Account will display here                                                                                                    |                                           |
|                                                                        | Frequency                                                                                                    |                                           |
|                                                                        | One-Time 🗸                                                                                                    |                                           |
|                                                                        | Giving Method                                                                                                    |                                           |
|                                                                        | Name of Saved Payment Method Will Display Here                                                                                                    |                                           |
|                                                                        | Name of Saved Payment Method Will Display Here                                                                                                    |                                           |
|                                                                        | Name of Additional Saved Payment Method Will Display Here                                                                                                    | page                                      |
|                                                                        | Use a different payment method End Date (Optional - Recurring offs without end dates will continue until you cancel)                                                                                                    |                                           |
|                                                                        |                                                                                                    |                                           |
|                                                                        | Next                                                                                                    |                                           |

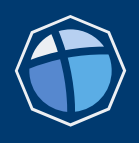

#### Please note: editing your commitment does not change your recurring gift schedule.

Your commitment is simply a way for you to share your gift intentions for the ministry fund or capital campaign as an act of worship in addition to helping us plan. To change the amount you're giving, you must also update your gift schedule (cancel, change amount, change frequency, etc.). See page 5 for instructions on editing a giving schedule.

The 'Commitments' page displays current and past commitments to the Ministry Fund and other campaigns. Current and future commitments will display options to 'Edit' or 'Cancel'. If you need to edit a commitment, click on the pencil icon under the 'Edit' column and a Commitment page presents your current commitment information for you to update as needed. If you need to cancel, click on the 'X' and your commitment will be removed from your record. Click on 'Commitment 2025' to make your 2025 Ministry Fund and Generation to Generation capital campaign commitments.

### Commitments

| ng History                 |           |                                  |            |           |            |            | ommitr | ient 202 |
|----------------------------|-----------|----------------------------------|------------|-----------|------------|------------|--------|----------|
| g Schedules                | Name      | Fund Name                        | Amount     | Frequency | Start Date | End Date   | Edit   | Cance    |
| How to Find Your Bank Info | Name Here | 2025 Ministry Fund - Operating   | \$1,000.00 |           | 1/1/2025   | 12/31/2025 |        | ×        |
| tments                     | Name Here | 24 Ministry Fund - Operating     | \$1,000.00 | Yearly    | 1/1/2024   | 12/31/2024 |        | ×        |
| ment 2025 Ministry Fund    | Name Here | West Gen to Gen Capital Campaign | \$3,000.00 | Yearly    | 10/1/2023  | 12/31/2026 |        | ×        |
| d Commitment Guide         | Name Here | 2023 Ministry Fund - Operating   | \$1,000.00 | One-Time  | 1/1/2023   | 12/31/2023 |        |          |
|                            | Name Here | 2022 Ministry Fund - Operating   | \$1,000.00 | One-Time  | 1/1/2022   | 12/31/2022 |        |          |

Add Capital Campaign commitment for another location.

If you've completed Commitment 2025 and would like to make a Generation to Generation — commitment for another location, click 'Add Commitment'.

page 12

Add Commitment

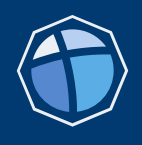

Use us as a resource! We are here to help. Our Donor Relations team would be glad to walk through any of these details with you. Contact us at development@cor.org.

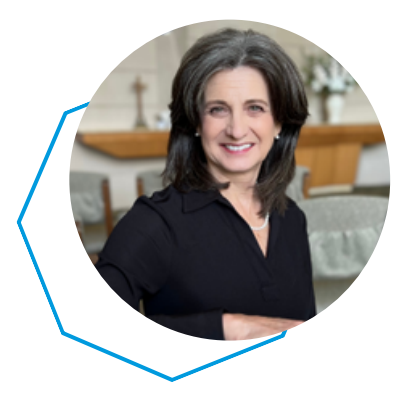

## Debi Nixon

Executive Director of Donor Relations and the Resurrection Foundation debi.nixon@cor.org 913-544-0709

# Gwyn Thomas

Donor Relations Specialist gwyn.thomas@cor.org 913-232-4113

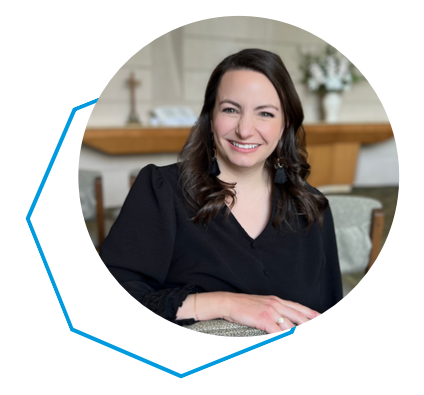

## Morgan Kubert

*Donor Relations Specialist* Morgan.Kubert@cor.org 913-544-0254